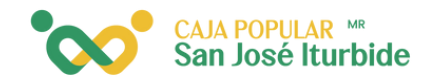

## Escanea y Paga

Selecciona la cuenta desde la cual se realizará el pago de servicios.

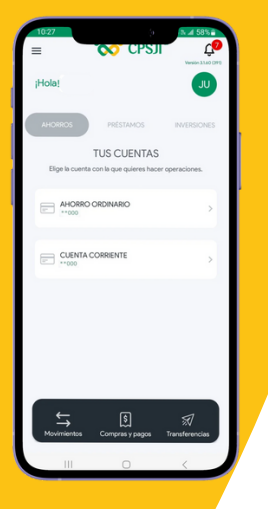

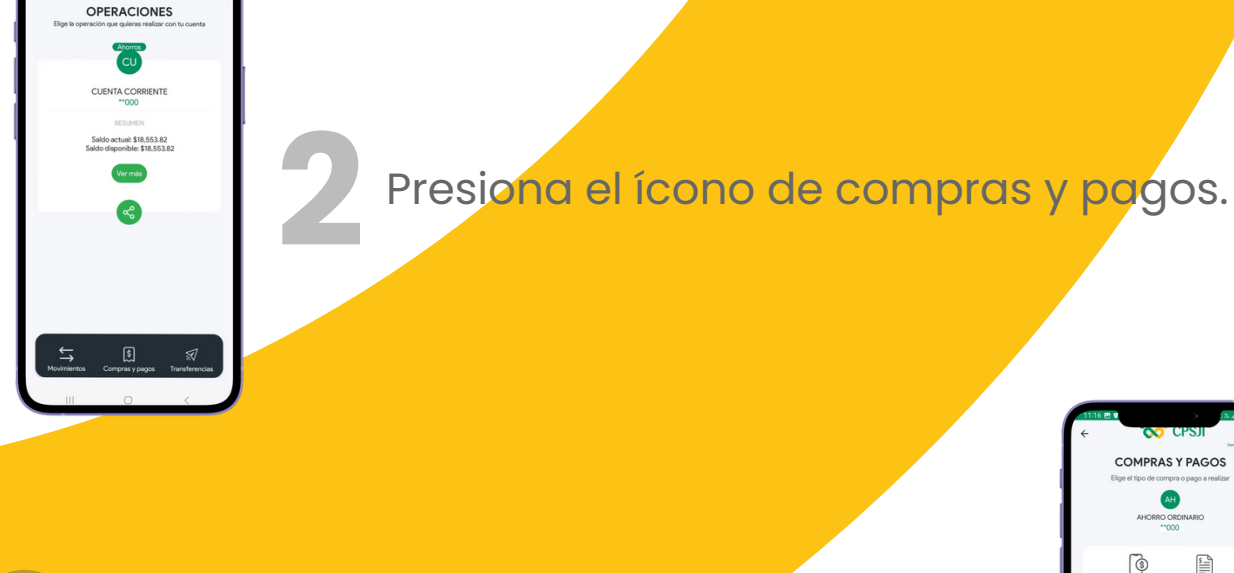

Selecciona el icono, escanea y paga.

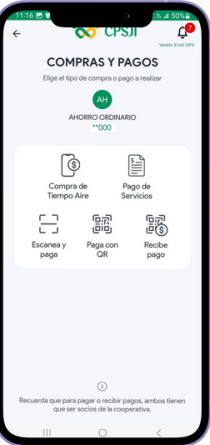

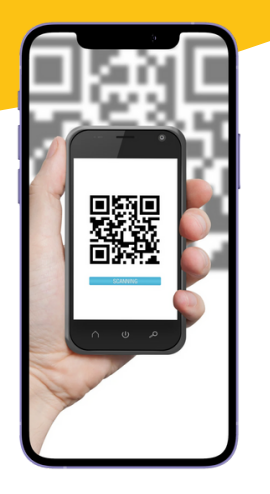

Escanea el código QR con el que se realizará el pago y completa los datos adicionales. CAJA POPULAR MR San José Iturbide

Ingresa el monto, define el concepto y haz clic en pagar.

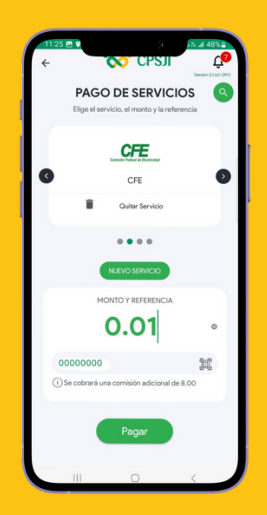

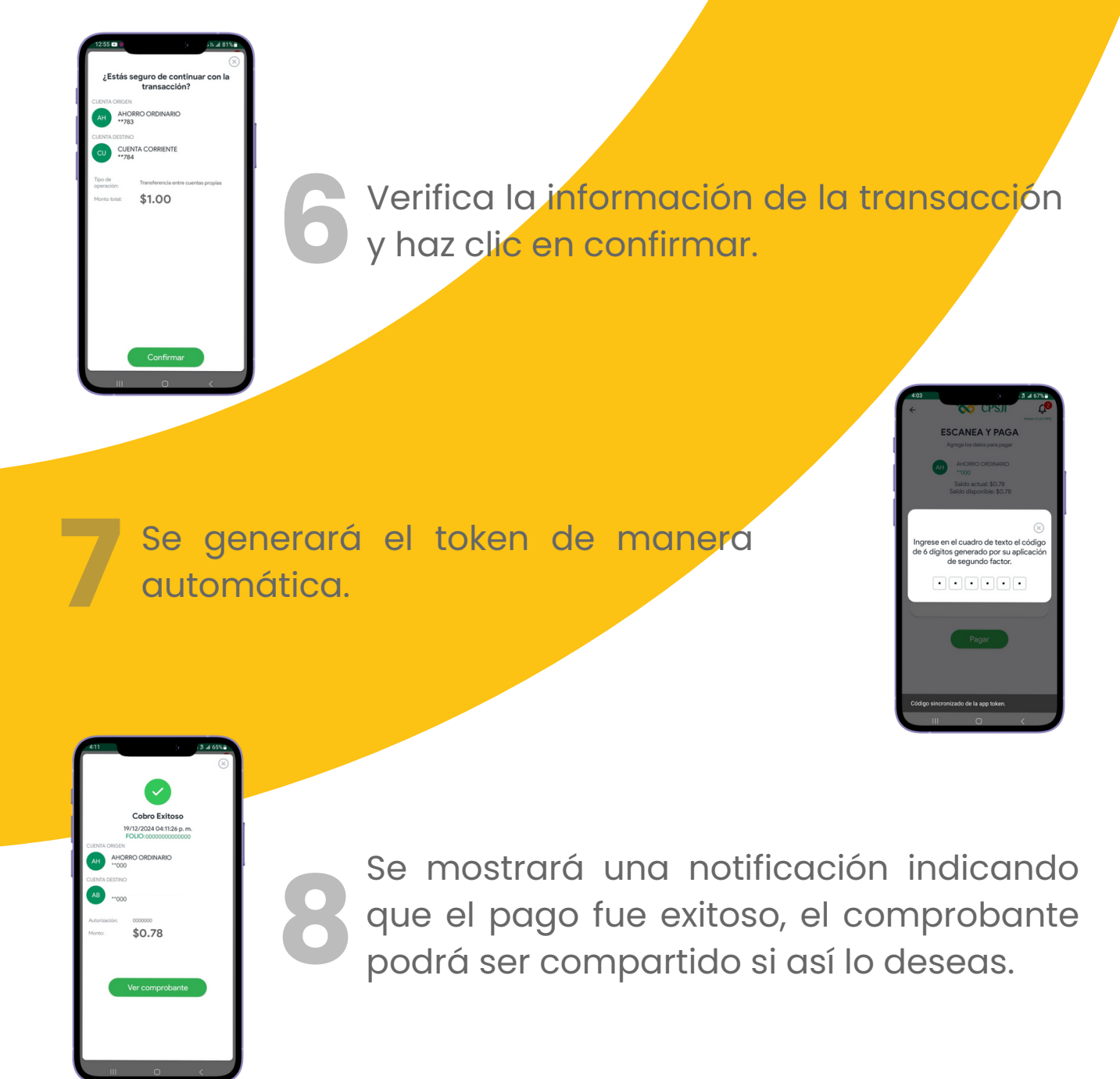